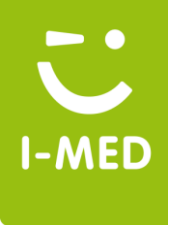

## Licencia Médica Electrónica Emisión LME

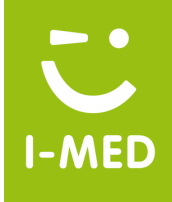

## Licencia Médica Electrónica

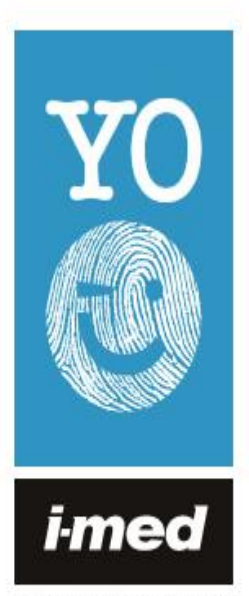

TU SALUD SIN TRÁMITES TU IDENTIDAD PROTEGIDA Cada día más simple para ti y para los pacientes

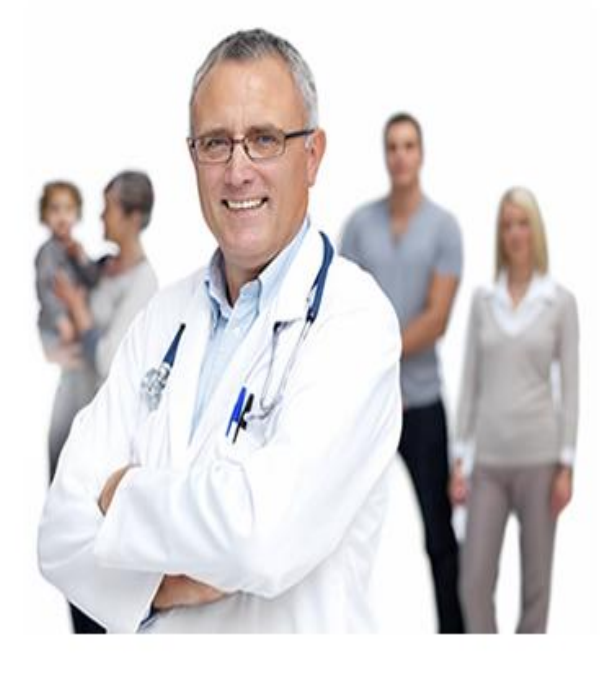

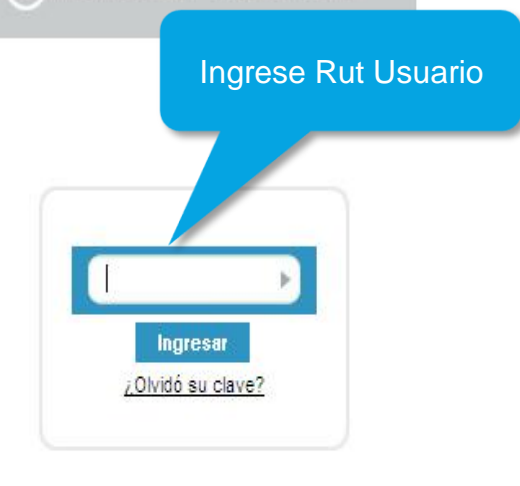

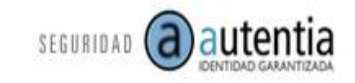

Manual Emisión LME – Licencia Médica Electrónica

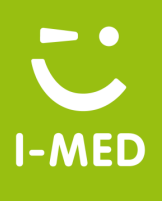

### Menú del profesional

| Emitir Licencia Ver licencias otorgadas Anular Licencias Nueva notificación Buseouficaciones 🖬                                                                                                    | Jacqueline Garrido Aguayo Ayuda Salir                |
|----------------------------------------------------------------------------------------------------|------------------------------------------------------|
| Inicio 🕨 Emitir Licencia                                                                                                    | mutual De Seguridad - Mutual De Segurida             |
| Trabajador       Seleccione un asegurador I 12345678-9   Verificar                                                                                                    | <i>i-med</i>                                         |
| Ctorgar además O licencias para otros emplea<br>Dtorgar además O licencias para otros emplea<br>Dtorgar además O licen | CAU<br>(02) 714 9500                                 |
| - Reposo                                                                                                    |                                                      |
| Inicio       28/08/2012       Días       0       Fin       28/08/2012       Total       Mañana         Su domicílio       Comuna       Calle, Nº, Depto       COD       Teléfono         Image: Dirección de reposo alternativa       ▼                                                                                                    | Disponibilidad del servicio LME                      |
| Datos de la licencia                                                                                                    | COLMENA     INO BLANCO                               |
| Tipo licencia       Inicio trámite de invalidez         Diagnóstico principal       Inicio trámite de invalidez                                                                                                    | CONSALUD     FUNDACIÓN     CRUZ BLANCA     VIDA TRES |
|                                                                                                    | <ul> <li>MASVIDA</li> <li>BANMEDICA</li> </ul>       |
| Otros antecedentes médicos                                                                                                    |                                                      |
| Emitir licencia                                                                                                    |                                                      |

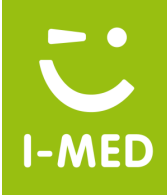

| Trabajador         Seleccione un asegurador ♥         Empleador         Otorgar además 0         licencias para otros empleadores.         Reposo         inicio 30/08/2012         Dias 0       Fin 30/08/2012         Total ♥       Mañana ♥         Disponib         ©       Disponib         ©       Disponib         ©       Disponib         ©       Disponib         Potos de la licencia       ●         Tipo licencia       ●         Pagnóstico principal       ●         ●       NASN                                                                                                    | za Correa Ayuda Salir<br>uridad - Mutual De Segurid                                         |
|----------------------------------------------------------------------------------------------------|---------------------------------------------------------------------------------------------|
| Empleador       Otorgar además       icencias para otros empleadores.         Reposo       Inicio       30/08/2012       Dias       Fin       30/08/2012       Total       Mañana       Disponibi         Su domicilio       Comuna       Calle, N°, Depto       COD       Teléfono       FinSA       FINSA         Datos de la licencia       Inicio       Recuperabilidad laboral       Inicio trámite de invalidez       CONS       FUNA         Diagnóstico principal       Inicio trámite de invalidez       VIDA       NASN       BANN                                                                                                    | med                                                                                         |
| Reposo       Inicio       30/08/2012       Días       0       Fin       30/08/2012       Total       Mañana       Disponib         Su domicilio       Comuna       Calle, Nº, Depto       COD       Teléfono       FONA         Dirección de reposo alternativa        COD       Teléfono       FONA         Datos de la licencia        Recuperabilidad laboral       Inicio trámite de invalidez       CON         Diagnóstico principal        MAS       BANM                                                                                                    | CAU<br>(02) 714 9500                                                                        |
| Datos de la licencia      Tipo licencia      Diagnóstico principal      Old      Asset      Asset      As | lidad del servicio LME<br>SA<br>T                                                           |
|                                                                                                    | COLMENA     RIO BLANCO     CONSALUD     FUNDACIÓN     CRUZ BLANCA     VIDA TRES     MASVIDA |
| Otros antecedentes médicos V                                                                                                    | EDICA                                                                                       |

erins...... de huella

Rut : 11.654.663-9 Sr(it)a : TORRES PEREIRA PAMELA DEL CARMEN

#### Ponga alguno de los dedos coloreados en el LECTOR

Al colocar el dedo sobre el lector de huellas suscribo y otorgo un contrato privado por el cual gratuitamente para mí autorizo expresamente la inscripción, enrolamiento, transmisión y almacenamiento de datos preexistentes de I-Med S.A., como en la de Autentia S.A., el tratamiento de tales datos y/o la verificación de mi identidad contra dicha o dichas bases de datos ya almacenados, declarando haber sido informado del propósito de la inscripción, enrolamiento, transmisión y almacenamiento de tales datos y su posible comunicación a terceros, conforme lo exige el artículo 4° de la ley N° 19.628.

Cancelar

Solicite la huella digital del paciente

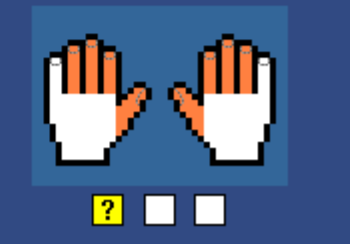

Manual Emisión LME – Licencia Médica Electrónica

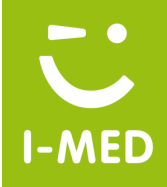

Una vez leída la huella del paciente, aparecerá automáticamente los datos que el beneficiario tiene registrado en su isapre

| Emitir Licencia Ver licencias otorgadas Anular Licencias Merenerion Buscar notificaciones<br>Inicio ► Emitir Licencia                                                                                                    | Leslies Baeza Correa Ayuda Salir<br>prestador I-med - Clinica De Prueba                                   |
|----------------------------------------------------------------------------------------------------|----------------------------------------------------------------------------------------------------|
| PAMELA DEL CARMEN TORRES PEREIRA (11.654.663-9) - CONSALUD                                                                                                    | <i>i-med</i>                                                                                              |
| Empleador         Atención: Es responsabilidad del trabajador informar cuales son los empleadores a seleccionar:         Image: HMED S.A. (99.509.000-7) Empleador adscrito al sistema LME         Otorgar además       Incencias para otros empleadores.                                                                                                    | CAU<br>(02) 714 9500<br>Centro de Atención a Usuarios                                                     |
| Reposo         Inicio       31/08/2012       Días       0       Fin       31/08/2012       Total       Mañana       Imañana       Imañana | Disponibilidad del servicio LME  FONASA FUSAT CHUQUICAMATA COLMENA RIO BLANCO CONSALUD CONSALUD EUNDACIÓN |
| Datos de la licencia<br>Tipo licencia  O licio trámite de invalidez  Diagnóstico principal                                                                                                    | <ul> <li>CRUZ BLANCA</li> <li>VIDA TRES</li> <li>MASVIDA</li> <li>BANMEDICA</li> </ul>                    |
| CIE-10 Diagnóstico Principal<br>Otros antecedentes médicos ▼                                                                                                    |                                                                                                    |
| Emitir licenda                                                                                                    |                                                                                                    |

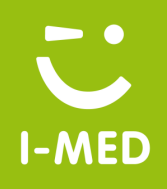

Leslies Baeza Correa Ayuda Emitir Licencia Ver licencias otorgadas Salir Anular Licencias Nueva notificación Buscar notificaciones . mutual De Seguridad - Mutual De Seguridad Trabajador i-me PAMELA DEL CARMEN TORRES PEREIRA (11.654.663-9) - CONSALUD Empleador El inicio de la fecha de reposo: puede ser 2 días Atención: Es cionar: CAL antes a la fecha actual o dos días des. La - MED S cantidad de días se programa solo y la fecha fin Centro de Atención a Usuarios Otorgar ademá es entregada automáticamente por el sistema Reposo La dirección aparece automáticamente, a Días 0 Fin 30/08/2012 Total Mañana 🗸 Inicio 30/08/2012 excepción de Isapre Colmena que se debe digitar Su domicilio El Bosque FRANCISCO DE CAMARGO 12739 LAS INDUSTRIA 🖪 Dirección de reposo alternativa 🔻 CONSALUD FUNDACIÓN Datos de la licencia CRUZ BLANCA VIDA TRES Recuperabilidad laboral O Inicio trámite de invalidez Tipo licencia MASVIDA BANMEDICA Bronguitis El sistema permite indicar direcciones alternativas de reposo 0 iagnóstico ipal ecedentes médicos 🔻

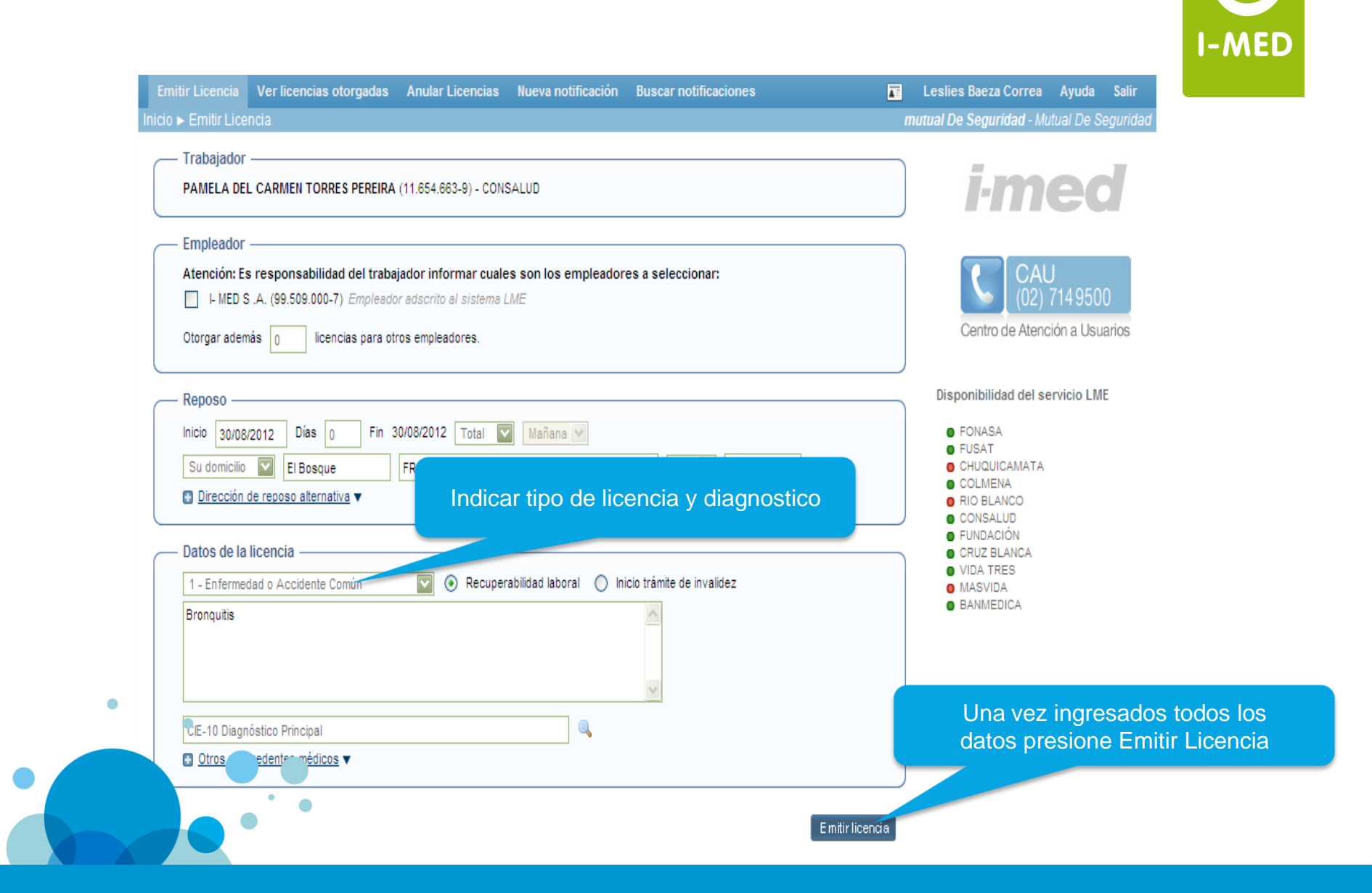

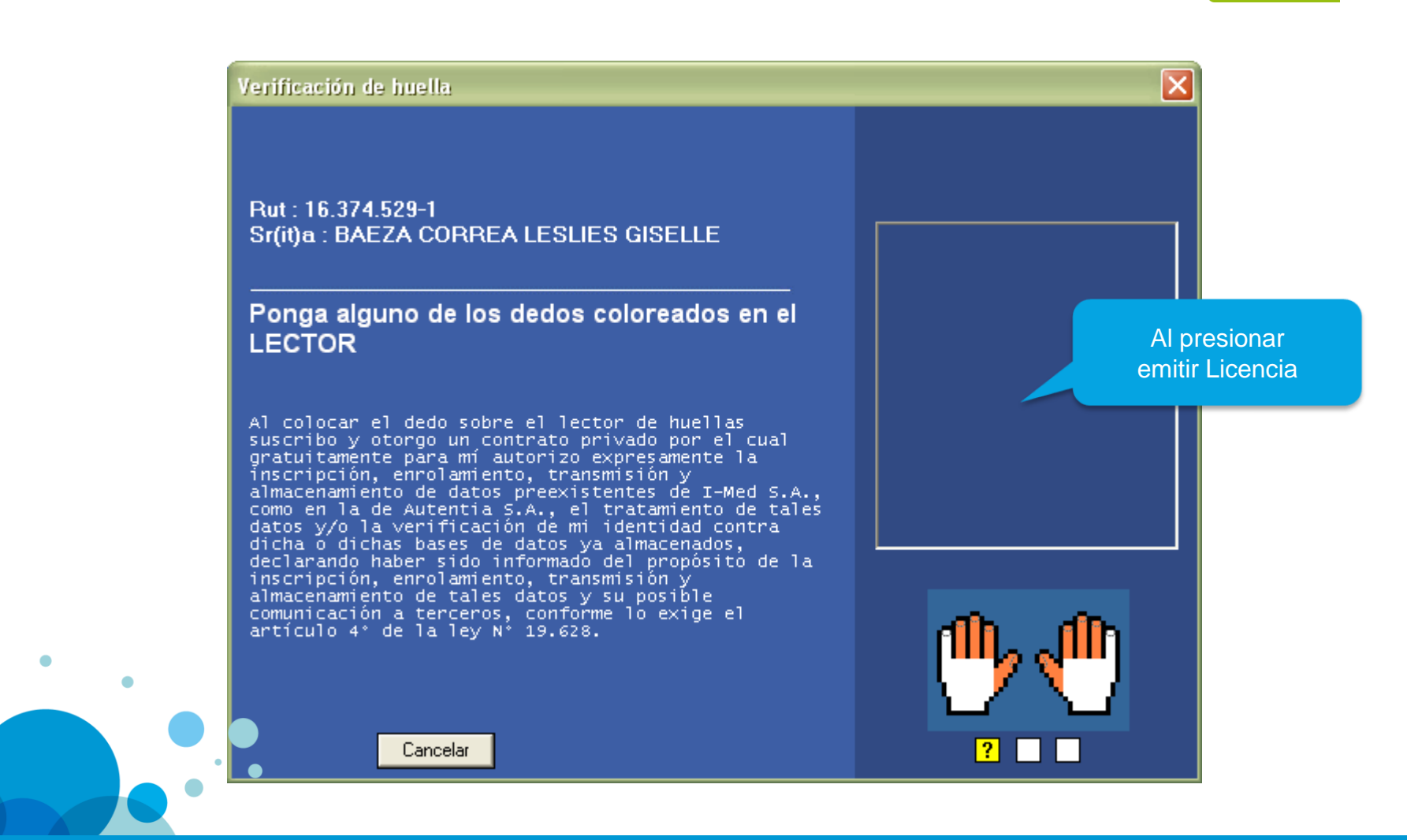

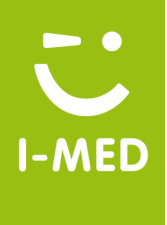

×

Una vez firmada la Licencia Medica Electrónica, aparecerá un resumen de la licencia emitida

Nueva licencia médica electrónica

Se generaron Licencias Médicas Electrónicas para los siguientes empleadores:

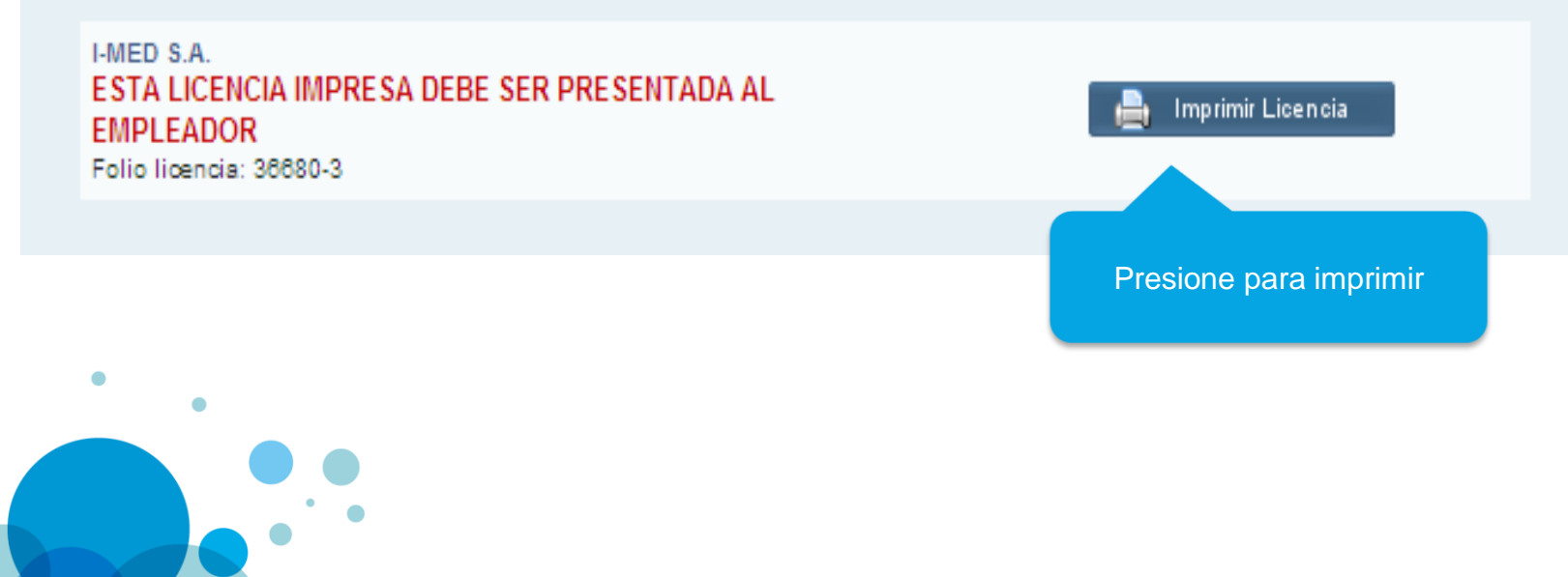

Manual Emisión LME – Licencia Médica Electrónica

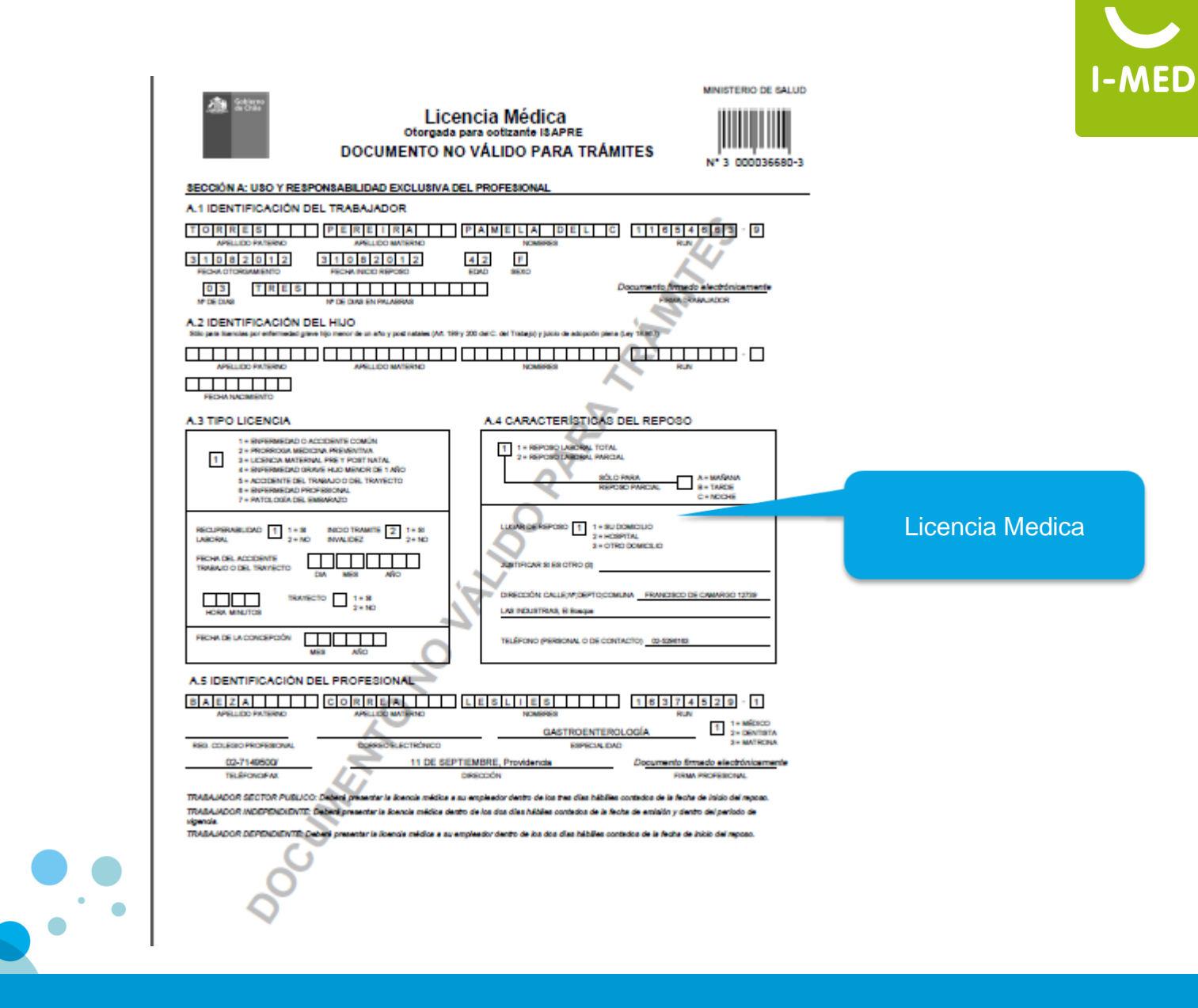

Manual Emisión LME – Licencia Médica Electrónica

www.i-med.cl

#### Comprobante de Licencia Médica Electrónica

#### Comprobante Beneficiario

Imprimir

# 00036680-3

Sucursal: PRESTADOR I-MED - CLINICA DE PRUEBAS Fecha Otorgamiento: 31-08-2012 09:33 hrs. Entidad que se pronuncia: CONSALUD Empleador: I-MED S.A.

#### 1. Datos Profesional

Profesional: baeza correa, leslies Rut: 16374529-1 Especialidad: GASTROENTEROLOGÍA Dirección: 11 DE SEPTIEMBRE 0, El Bosque - Tel: (02)7149500

#### 2. Datos Trabajador

Nombre: TORRES PEREIRA, PAMELA DEL CARMEN Rut: 11654663-9 Edad: 42 Sexo: Femenino Tipo Licencia: 1. Enfermedad o Accidente Común

#### 3. Datos Reposo

Fecha Inicio: 31-08-2012 № Días: 3 Fecha término: 02-09-2012 Tipo: Reposo Total Lugar: Domicilio Dirección: FRANCISCO DE CAMARGO 12739 LAS INDUSTRIAS, El Bosque Teléfono: (02)5296163

**Comprobante Licencia** 

#### 4. Estado de la Licencia

Estado: Otorgada Profesional Fecha Última Modificación: 31-08-2012 09:33 hrs. Motivo Anulación: Motivo Rechazo: Motivo Devolución:

#### 5. Datos del Empleador

Rut del Empleador: 99509000-7 Fecha Recepción: 31-08-2012 Fecha de envío a la entidad que se pronuncia: 31-08-2012 00:00 hrs.

#### 6. Resolución

No hay resoluciones para esta licencia.

#### 7. Liquidación de licencia médica

No hay liquidaciones para esta licencia.

I-MED

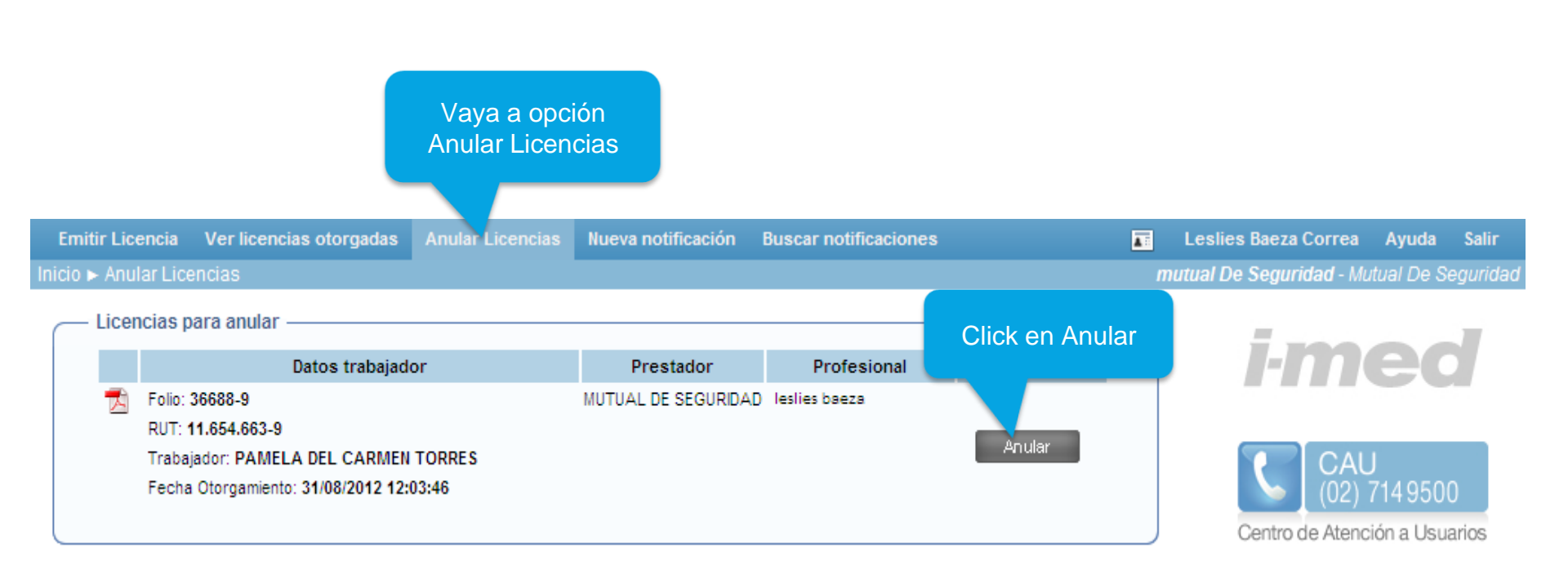

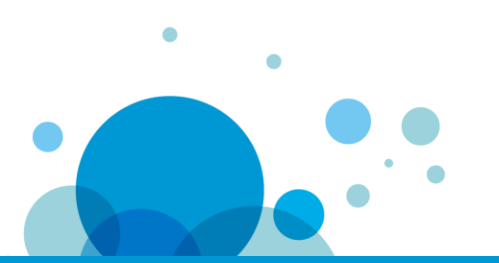

Manual Emisión LME – Licencia Médica Electrónica

www.i-med.cl

I-MED

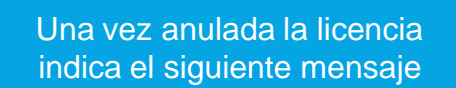

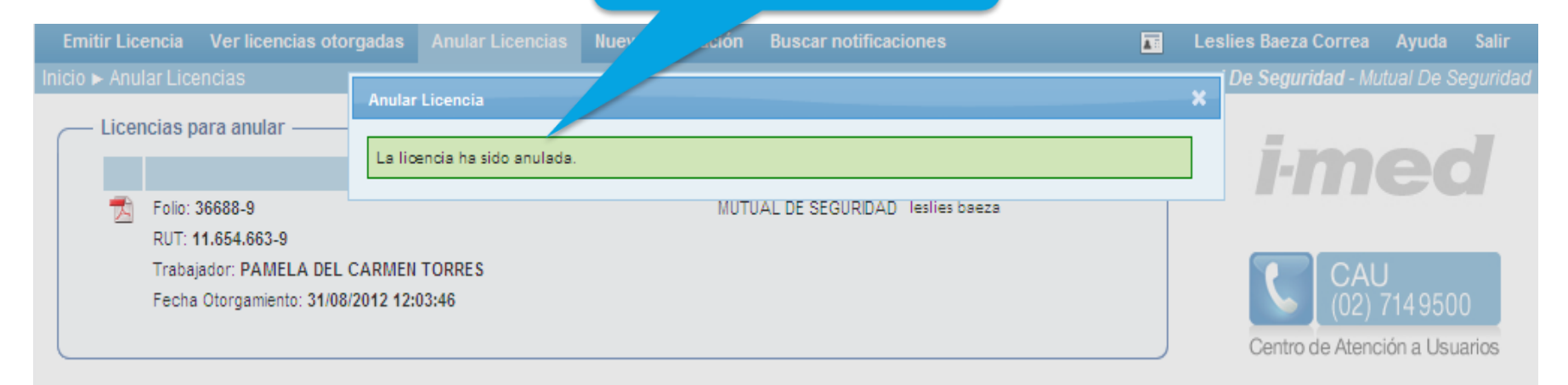

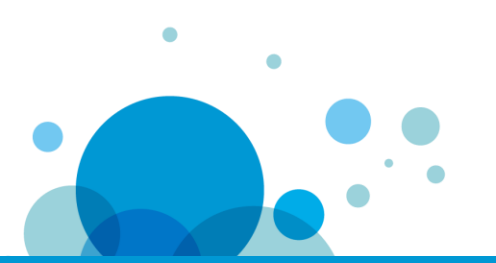

Manual Emisión LME – Licencia Médica Electrónica

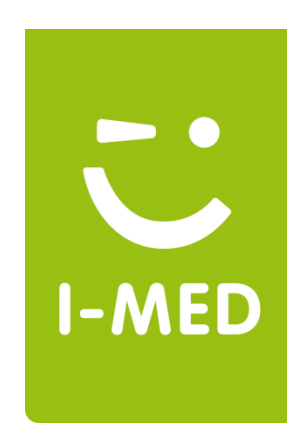